# **Element "Kontaktinformationen"**

Im Element "Kontaktinformationen" werden automatisch die Kontaktdaten (Adresse, Telefonnummer, E-Mail-Adresse) und optional die Social-Media-Konten aus der Jahresmeldungsplattform (jahresmeldung.bvoe.at) dargestellt.

Dieses Element ist geeignet für z. B. Webseiten mit viel Inhalt darauf, wo Sie dazwischen die Kontaktdaten anzeigen möchten.

43 Steps

## Hier sehen Sie ein Beispiel vom Element "Kontaktinformationen".

So oder so ähnlich können Ihre Kontaktinformationen aus der Jahresmeldungsplattform auf Ihrer Website angezeigt werden.

Für Aktualisierungen halten Sie bitte Ihre Kontaktdaten unter jahresmeldung.bvoe.at aktuell – diese werden dann auch auf der Website aktualisiert.

| Fachbibliothek des BVÖ                   |
|------------------------------------------|
| Museumstraße 3/B/12<br>1070 Wien<br>Wien |
| & 01/406972213 ⊠ bvoe@bvoe.at            |
|                                          |
|                                          |
|                                          |

STEP 2

Erstellen Sie einen neuen Inhalt (mit "Inhalt hinzufügen") bzw. bearbeiten Sie einen bereits bestehenden Inhalt.

## Klicken Sie auf "Elemente".

| Seite bearbeiten | Willkomr | nen in unsei  | rer Bücherei!            |
|------------------|----------|---------------|--------------------------|
| Ansicht Edit     | Delete   | Revisionen    |                          |
| Startseite       |          |               |                          |
| Inhalt *         |          | Titel *       |                          |
| Elemente         |          | Willkommen in | unserer Bücherei!        |
| Finstellungen    |          | Beschreibung  |                          |
| Einstenungen     |          | BI®           | l 🕄 注 ) り 🙀 🖬 🛛 Format 👻 |
|                  |          | S 🎞 S         |                          |
|                  |          |               |                          |
|                  |          |               |                          |
|                  |          |               |                          |
|                  |          |               |                          |

#### STEP 4

# Klicken Sie neben "Ansicht hinzufügen" auf den kleinen schwarzen Pfeil.

| ÷ | Video             | Bboy Koda Vs Bboy Amin Drillz   Tor    |
|---|-------------------|----------------------------------------|
| ÷ | Bildergalerie     | Test "Element Bildgalerie", color, Gee |
| ÷ | Ansicht           | light, left                            |
| A | nsicht hinzufügen | zu Elemente                            |
|   |                   |                                        |
|   |                   |                                        |

97<mark>0</mark>

## Wählen Sie "Kontaktinformationen hinzufügen" aus.

| 🕂 Ansicht light, left             |               |
|-----------------------------------|---------------|
| Ansicht hinzufügen                | ▲ zu Elemente |
| Bildergalerie hinzufügen          |               |
| Bildergalerie Kompakt hinzufügen  |               |
| Hero Block hinzufügen             |               |
| Icon Liste hinzufügen             |               |
| Formular hinzufügen               |               |
| Textblock hinzufügen              |               |
| Video hinzufügen                  |               |
| Audio hinzufügen                  |               |
| Bibliotheken.at Widget hinzufügen |               |
| Bild mit Text hinzufügen          |               |
| Kontaktinformationen hinzufügen   |               |
| Map hinzufügen                    |               |
| Öffnungszeiten hinzufügen         |               |
| Sponsoren/Partner hinzufügen      |               |
| Teaserliste hinzufügen            |               |

#### STEP 6

## Einstellungen

Hier können Sie die Hintergrundfarbe und die Ausrichtung auswählen.

| <b></b> | Ansicht light, left                                                                               |
|---------|---------------------------------------------------------------------------------------------------|
| ÷       | Kontaktinformationen<br>Hintergrundfarbe *<br>Hell<br>Ausrichtung *<br>Linksbündig<br>Sprungmarke |
|         | ✓ Veröffentlicht<br>□ Social Media Links anzeigen                                                 |

## Einstellungen

Vergeben Sie bei "Sprungmarke" einen sinnvollen Namen in Kleinbuchstaben ohne Umlaute, Sonderzeichen und Leerzeichen (z. B. "kontakt"), um das Element bei Bedarf später über das Menü ansteuern zu können.

|        | Video Bboy Koda V                                                                                                    | s Bboy Amin Drillz   Top16   Edit   |  |
|--------|----------------------------------------------------------------------------------------------------|-------------------------------------|--|
|        | Bildergalerie Test "Elemer                                                                                                    | at Bildgalerie", color, Geeign Edit |  |
|        | ✿ Ansicht light, left                                                                                                    | Edit                                |  |
|        | Kontaktinformationen<br>Hintergrundfarbe *<br>Hell •<br>Ausrichtung *<br>Linksbündig •<br>Sprungmarke<br>kontakt<br>Veröffentlicht<br>Social Media Links anzeigen | Zusammenklappen                     |  |
|        | Ansicht hinzufügen • zu Element                                                                                                    | e                                   |  |
| Delete |                                                                                                    |                                     |  |
|        |                                                                                                    |                                     |  |
|        |                                                                                                    |                                     |  |

## **Einstellungen**

Sie können auswählen, ob der Inhalt veröffentlicht oder unveröffentlicht ist oder ob die Social-Media-Links angezeigt werden sollen.

|        | Ausrichtung *<br>Linksbündig ▼<br>Sprungmarke                               |
|--------|-----------------------------------------------------------------------------|
|        | <ul> <li>✓ Veröffentlicht</li> <li>✓ Social Media Links anzeigen</li> </ul> |
|        | Ansicht hinzufügen v zu Elemente                                            |
| Delete |                                                                             |

#### STEP 9

# Denken Sie ans "Speichern".

|                  | Sprungmarke<br>kontakt<br>Veröffentlicht<br>Social Media Links anzeigen |
|------------------|-------------------------------------------------------------------------|
|                  | Ansicht hinzufügen v zu Elem                                            |
| Speichern Delete |                                                                         |

# # Exkurs: Ihre Bibliotheksdaten in der BVÖ-Jahresmeldung

Öffnen Sie die Website https://jahresmeldung.bvoe.at.

#### STEP 10

# Loggen Sie sich mit Ihrem Benutzernamen und Passwort für die Jahresmeldungsplattform (ACHTUNG – anders als für die BVÖ-Website!) ein.

Für Fragen zum Login/Passwort für die Jahresmeldungsplattform wenden Sie sich bitte an edv@bvoe.at.

| Benutzeranr<br>Bitte geben Sie Ihren Ben       | neldung<br>utzernamen und Ihr Passwort ein, | , um sich an der Website anzumelden. |    |
|------------------------------------------------|---------------------------------------------|--------------------------------------|----|
|                                                | Benutzername:                               | Bitte Benutzername eingeben          | ר  |
| אארו                                           | Passwort:                                   | Bitte Passwort eingeben              |    |
|                                                |                                             | Anmelden                             | en |
| Benutzername und Passv                         | vort erhalten Sie vom <b>BVOE:</b>          |                                      | -  |
| Büchereiverband Österre<br>Museumstraße 3/B/12 | ichs                                        |                                      |    |
| Tel.:+43 / 1 406 97 22                         |                                             |                                      |    |
| E-Mail: bvoe@bvoe.at                           | 2                                           |                                      |    |

<u>pvo</u>

## Klicken Sie auf "Anmelden".

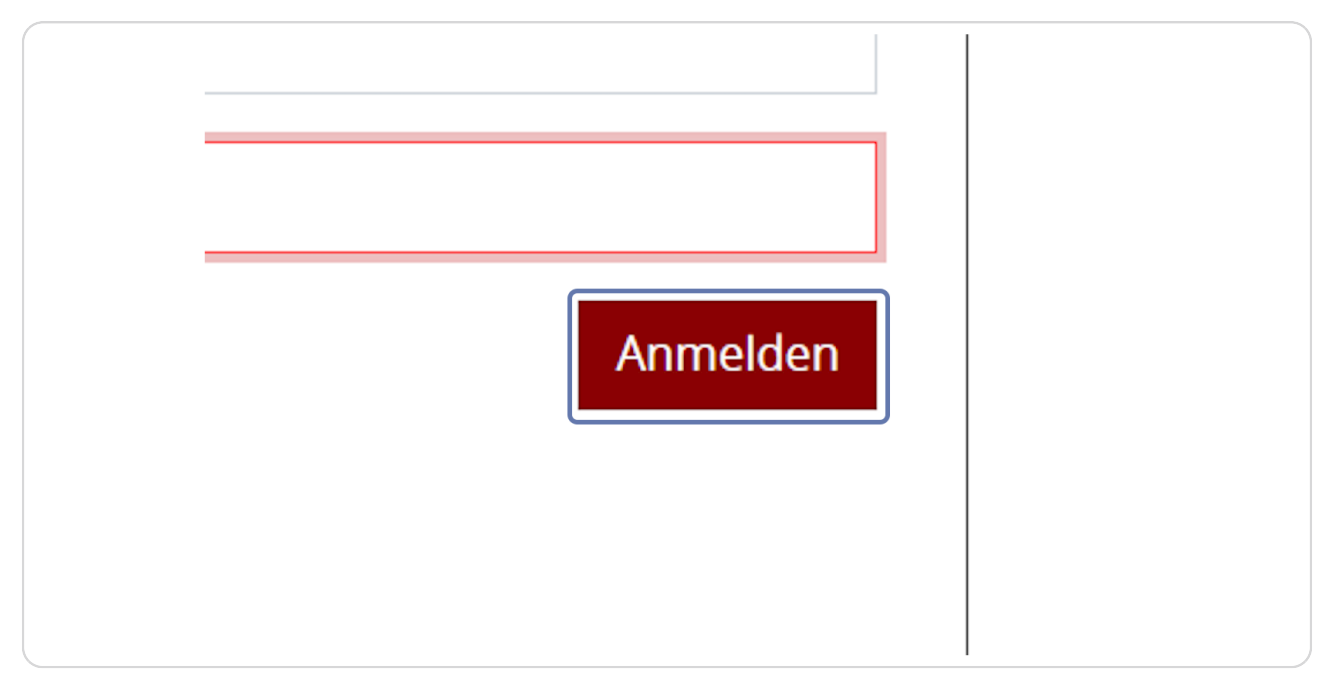

#### STEP 12

Klicken Sie auf "Bibliotheksdaten", um die Daten zu Ihrer Bibliothek angezeigt zu bekommen.

| bν <mark>υ</mark>                                                | Bibliotheksdaten                                                          | Institutionen & Träger                                                | Perso             |
|------------------------------------------------------------------|---------------------------------------------------------------------------|-----------------------------------------------------------------------|-------------------|
| Willkor                                                          | nmen bei                                                                  | der Jahresr                                                           | nelc              |
| Auf dieser Plattf                                                | orm können Sie                                                            |                                                                       |                   |
| <ul><li>die Daten</li><li>die Zahler</li><li>Subventio</li></ul> | der Bibliothek korrigie<br>n zum abgelaufenen St<br>onsansuchen einreiche | eren (ist jederzeit möglich),<br>atistikjahr (Berichtsjahr) erf<br>n. | fassen ( <b>A</b> |

## Klicken Sie auf das Bleistift-Symbol, um Ihre Daten zu bearbeiten.

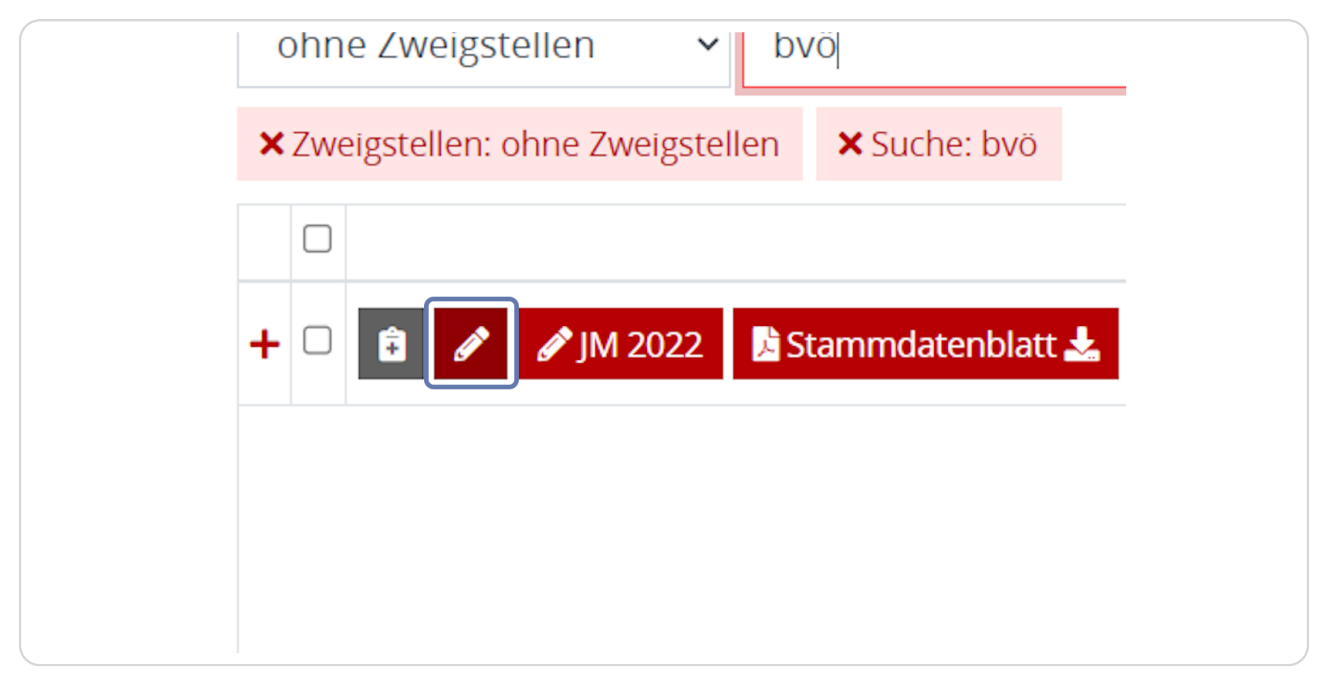

#### **STEP 14**

# Klicken Sie nun auf den Reiter "Anschrift", um Ihre Kontaktdaten zu aktualisieren.

| Fachbibliothek d | es BVÖ - 3557 |                      |      |
|------------------|---------------|----------------------|------|
| Stammdaten       | Anschrift     | MitarbeiterInnen     | Orga |
| BVÖ-Intern       | Jahresmeldun  | g                    |      |
| Bibliothek       | sdaten ——     |                      |      |
| Region: Wien /   | Wien 7.,Neuba | u (31.326 Einwohner) |      |

Scrollen Sie etwas nach unten – hier werden Ihnen die entsprechenden Kontaktdaten wie z. B. Straße, Postleitzahl etc. angezeigt.

| Ergänzende Zustellanweisung (z.B. z | .H. oder c/o) 🚱 |
|-------------------------------------|-----------------|
| Straße 😧                            | Postleitzahl    |
| Museumstraße 3/B/12                 | 1070            |
| Keine Zusendung gewünscht!          |                 |
| □ Abweichende Zustelladresse ⑧      |                 |
| Abweichende Rechnungsadresse        | 0               |

#### **STEP 16**

## Sie können hier ebenfalls Ihre Website-Adresse angeben.

| Ø                      |             |  |
|------------------------|-------------|--|
| e, E-Mail, Links usw.) |             |  |
|                        | Fax 😧       |  |
|                        | Website 😧   |  |
|                        | www.byoe.at |  |

## Als nächstes klicken Sie auf den Reiter "Ausstattung & Angebot".

| sation | Öffnungszeiten | Ausstattung & Angebot | Umfeld- & Raumanalyse |
|--------|----------------|-----------------------|-----------------------|
|        |                |                       |                       |

#### **STEP 18**

# Scrollen Sie etwas nach unten - hier gibt es einen Bereich für die "Social Media Links".

| Wählen Sie hier die Social Media | Plattform aus, die ihre Bibliothek bespielt. Geben Sie den l |
|----------------------------------|--------------------------------------------------------------|
| Тур                              | Link                                                         |
| Facebook                         | https://www.facebook.com/wirl                                |
| Youtube                          | https://www.youtube.com/chan                                 |
| Twitter                          | <ul> <li>https://twitter.com/buechereier</li> </ul>          |

Um einen neuen Social-Media-Link hinzuzufügen, klicken Sie rechts auf das grüne Pluszeichen.

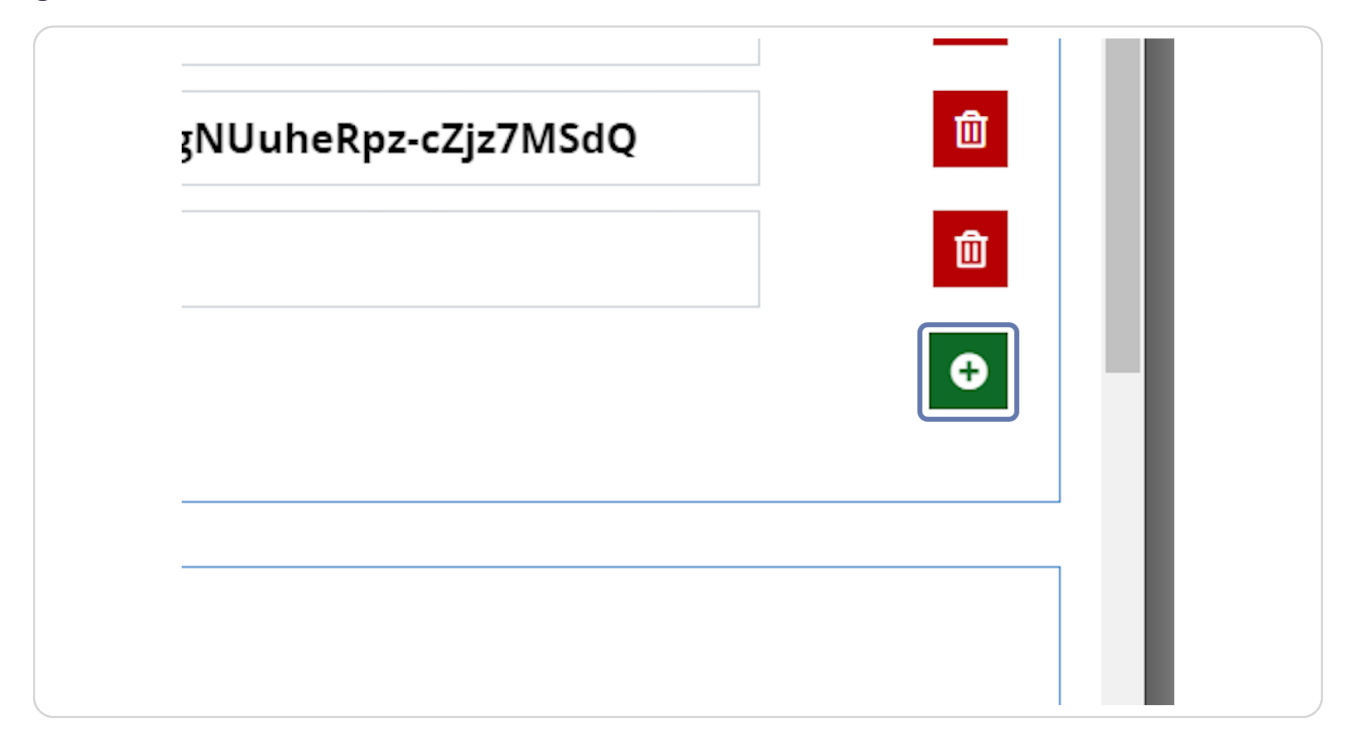

## Im vorderen Feld wählen Sie bitte nun aus, welchen Social-Media-Link (Facebook, Instagram, Pinterest, Twitter, Youtube) Sie hinzufügen möchten.

Im rechten Feld geben Sie bitte den entsprechenden Link zu Ihrer Social-Media-Seite ein.

| Тур                                                   | Link                                                |
|-------------------------------------------------------|-----------------------------------------------------|
| Facebook                                              | <ul> <li>https://www.facebook.com/wirles</li> </ul> |
| Youtube                                               | <ul> <li>https://www.youtube.com/channe</li> </ul>  |
| Twitter                                               | <ul> <li>https://twitter.com/buechereien</li> </ul> |
|                                                       | ~                                                   |
|                                                       |                                                     |
|                                                       |                                                     |
|                                                       |                                                     |
| — Kooperationen zur Bestandserweiter                  | ung                                                 |
| Kooperationen zur Bestandserweiten     Wanderbücherei | <b>⊓ung</b> ⊡ Fernleihe (                           |

#### **STEP 21**

## Klicken Sie dann auf "Speichern".

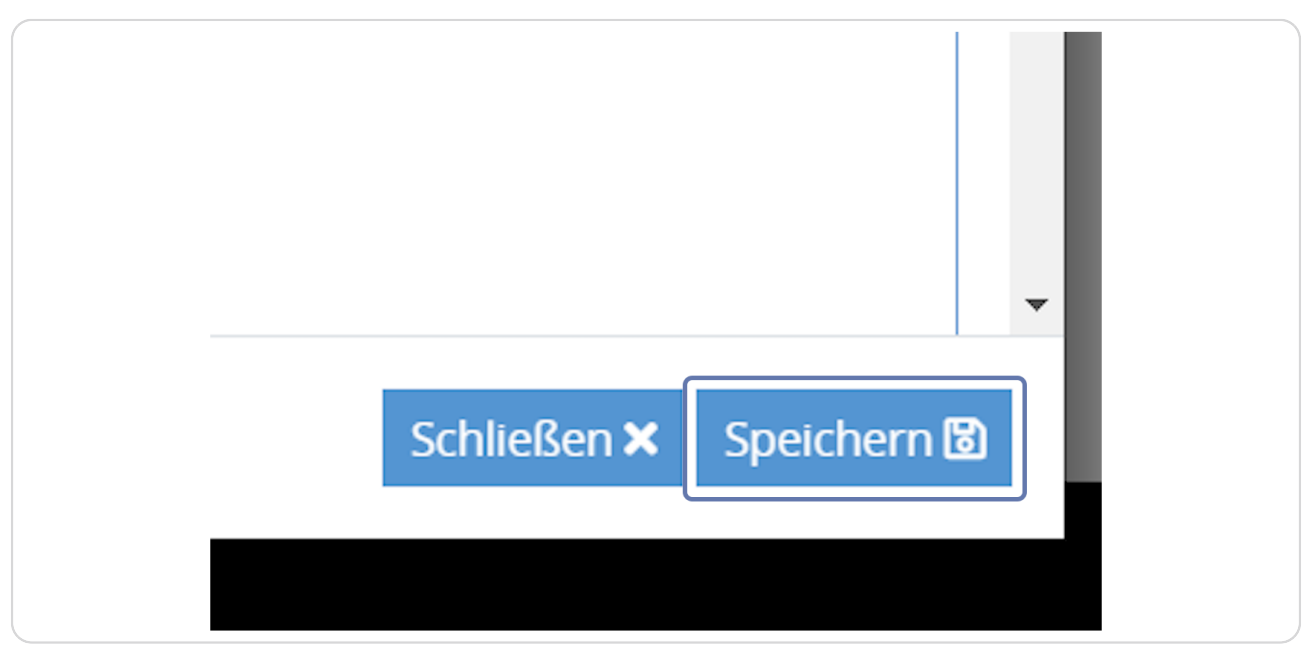

97<mark>0</mark>

### Es erfolgt eine grüne Meldung, dass der Datensatz gespeichert wurde -bestätigen Sie diese mit "OK".

| es BVÖ - 3557             | Datensatz speichern                  |
|---------------------------|--------------------------------------|
| AC www.bibliotheken.at    | Datensatz wurde erfolgreich ges      |
| lia Links                 | ОК                                   |
| die Social Media Plattfor | m aus, die ihre Bibliothek bespielt. |
|                           | Link                                 |
|                           | https://www.facebc                   |

#### STEP 23

Um einen Social-Media-Link wieder zu löschen, kehren Sie nochmals zurück auf den Reiter "Ausstattung & Angebot" und löschen den entsprechenden Link mit dem roten Papierkorb-Symbol.

| <br>- |   | ш |   |  |
|-------|---|---|---|--|
|       | ] | 匬 | I |  |
|       |   | 〕 | 3 |  |
|       | ] | • |   |  |
|       |   |   |   |  |
|       |   |   |   |  |

## Wenn Sie mit Ihren Änderungen fertig sind, klicken Sie auf "Schließen".

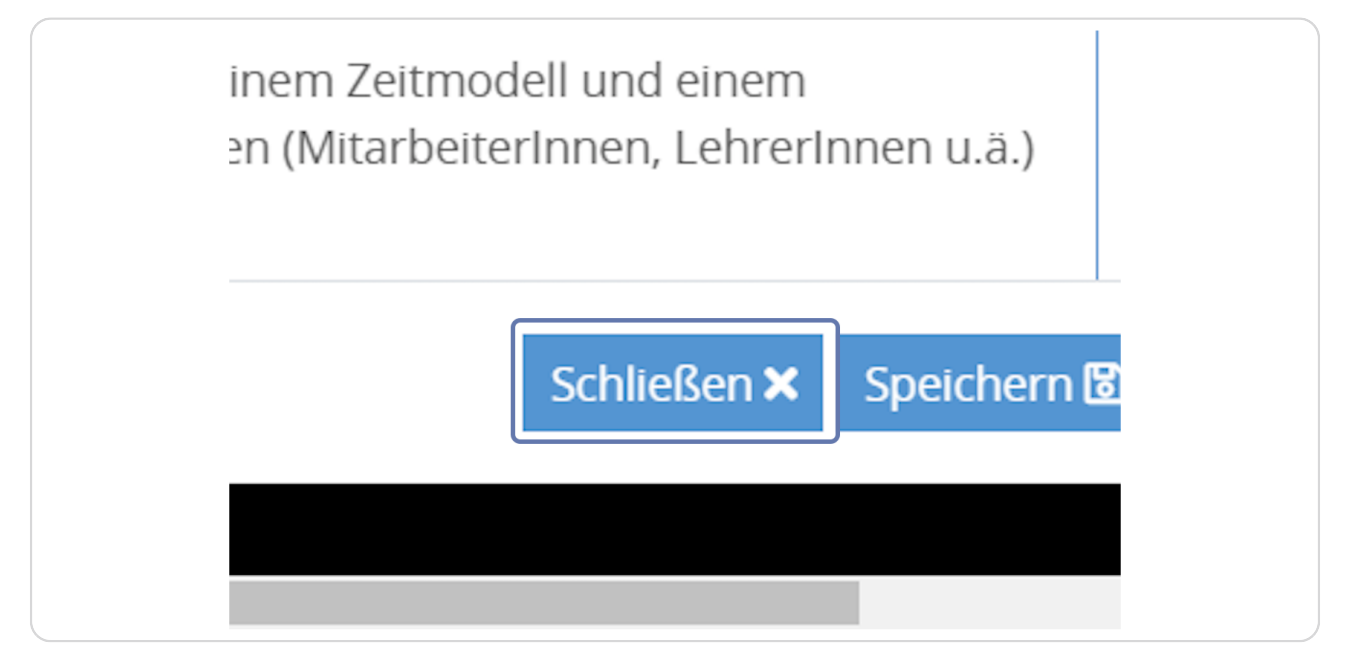

#### STEP 25

## Nun können Sie sich wieder mit einem Klick auf das Profilbildchen rechts oben von der Jahresmeldungsplattform abmelden.

Klicken Sie dazu auf den roten "Abmelden" - Button.

| Bibliotheksdaten Institutionen & Trage                                        | er Persone                | n Kurs     | verwaltung             | /orschreil | bungen |              | 1                      | hr Benutzer            | Do |
|-------------------------------------------------------------------------------|---------------------------|------------|------------------------|------------|--------|--------------|------------------------|------------------------|----|
| Volume Zweigstellen Volume Zweigstellen Volume Zweigstellen                   | q                         | Erweiterte | Suche                  |            |        |              | Sie sind a<br>Benutzer | ngemeldet al<br>gruber | s  |
|                                                                               | Bibliothek 🕴              | BOZ 🕴      | Straße 🕴               | PLZ 🕴      | Ort 🕴  | Beitragsjahi |                        | Abmelden               |    |
| + 🗆 💼 🖋 🖋 JM 2022 🖪 Stammdatenblatt 🛓                                         | Fachbibliothek<br>des BVÖ | 90701099   | Museumstraße<br>3/B/12 | 1070       | Wien   | 2022         | 0                      | 9                      | 1  |
|                                                                               |                           |            |                        |            |        |              |                        |                        |    |
|                                                                               |                           |            |                        |            |        |              |                        |                        |    |
|                                                                               |                           |            |                        |            |        |              |                        |                        |    |
|                                                                               |                           |            |                        |            |        |              |                        |                        |    |
|                                                                               |                           |            |                        |            |        |              |                        |                        |    |
|                                                                               |                           |            |                        |            |        |              |                        |                        |    |
|                                                                               |                           |            |                        |            |        |              |                        |                        |    |
| 4                                                                             |                           |            |                        |            |        |              |                        |                        | •  |
| <<br>Zeige Zeile 1 bis 1 von 1 Zeile.                                         |                           |            |                        |            |        |              |                        |                        | •  |
| Zeige Zeile 1 bis 1 von 1 Zeile. Copyright (g 2021 Böcherekreband Österreichs |                           |            |                        |            |        |              |                        |                        | ,  |

## Achtung! Änderungen, welche Sie bei den Bibliotheksdaten auf jahresmeldung.bvoe gemacht haben, sind erst nach zirka 24 Stunden auf Ihrer Büchereiwebsite sichtbar.

Öffnen Sie wieder Ihre Bibliothekswebsite (name.bvoe.at), um die Änderungen zu sehen.

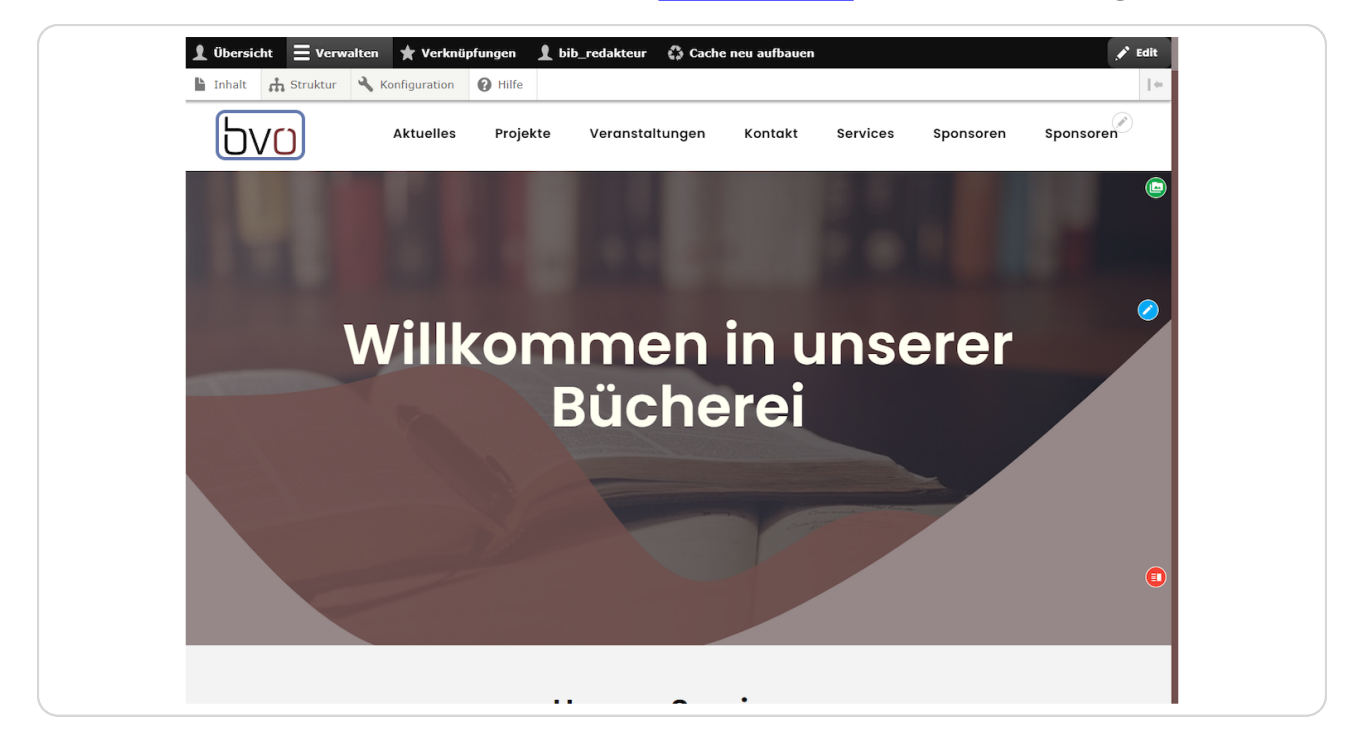

Bei dem Element "Kontaktinformationen" sollten nun die Änderungen bei der Adresse und den Social-Media-Links sichtbar sein.

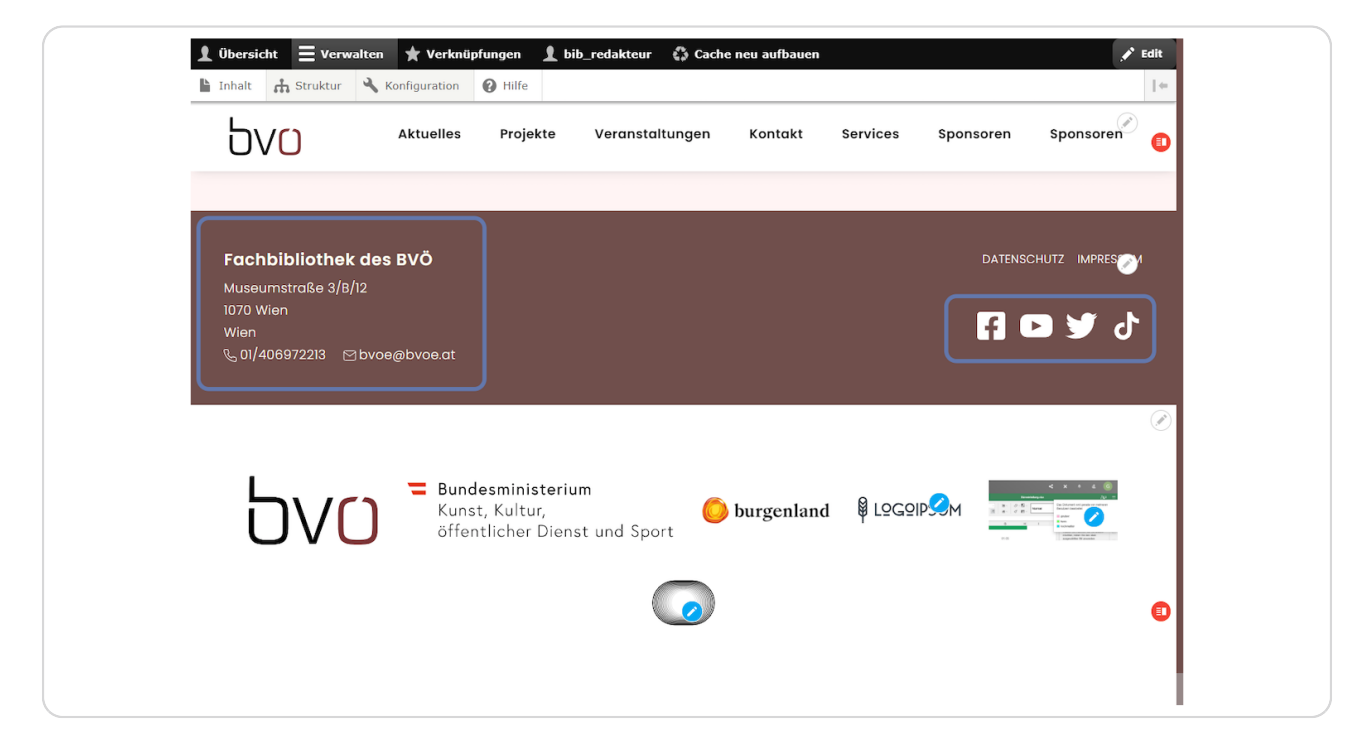

Haben Sie noch weitere Social-Media-Links, die Sie hinzufügen wollen oder scheinen bei Ihnen einzelne Links doppelt auf, so können Sie diese unter Struktur/Menüs aktivieren bzw. deaktivieren.

| 👤 Übersio | ht 📃 Verwa         | alten 🔺 Verknüj | pfungen | 👤 bib |
|-----------|--------------------|-----------------|---------|-------|
| 🔓 Inhalt  | th <u>Struktur</u> | 🔧 Konfiguration | P Hilfe |       |
| Ъ١        | Menüs<br>Webforms  | elles           | Projek  | cte   |
|           |                    |                 |         |       |
| Fach      | bibliothek         | des BVÖ         |         |       |
| Museu     | ımstraße 3/B/      | 12              |         |       |

Klicken Sie ganz oben in der Administrationsleiste auf "Struktur".

Klicken Sie dann auf "Menüs".

| L Inhalt                               | Struktur     Konfiguration     Hilfe |  |  |  |  |  |
|----------------------------------------|--------------------------------------|--|--|--|--|--|
| Churcher                               | Menüs                                |  |  |  |  |  |
| Strukt                                 | Webforms                             |  |  |  |  |  |
| Startseite » Verwaltung                |                                      |  |  |  |  |  |
| Menüs<br>Menüs und Menülinks verwalten |                                      |  |  |  |  |  |
| Webforms                               |                                      |  |  |  |  |  |
| Creat                                  | e webforms and manage submissions.   |  |  |  |  |  |

#### STEP 30

Hier finden Sie auch das Social-Media-Menü. Klicken Sie rechts neben "Social Media" bei "Operations" auf "Menü bearbeiten".

| Startseite » Verwaltung » Struktur       • Menü hinzufügen     OPERATIONS       TITEL     BESCHREIBUNC     OPERATIONS       Benutzermenü     Links im Bezug auf das aktive Benutzerkonto     Menü bearbeiten •       Dashboard     User Dashboard     Menü bearbeiten •       Fußzeile     Links zu Website-Informationen     Menü bearbeiten •       Hauptnavigation     Links zu den wichtigsten Seitenbereichen     Menü bearbeiten •       Social Media     Menü bearbeiten •     Menü bearbeiten •       Verwaltung     Links für administrative Aufgaben     Menü bearbeiten •       Werkzeuge     Links zu Benutzerwerkzeugen, meist von Modulen hinzugefügt     Menü bearbeiten •                                                                                                    | Menüs                                       |                                                            |                   |
|----------------------------------------------------------------------------------------------------|---------------------------------------------|------------------------------------------------------------|-------------------|
| TTEL     BESCHREIBUNG     OPFRATIONS       Benutzermenü     Links im Bezug auf das aktive Benutzerkonto     Menü bearbeiten •       Dashboard     User Dashboard     Menü bearbeiten •       Fußzeile     Links zu Website-Informationen     Menü bearbeiten •       Hauptnavigation     Links zu den wichtigsten Seitenbereichen     Menü bearbeiten •       Social Media     Menü bearbeiten •     Menü bearbeiten •       Verwaltung     Links für administrative Aufgaben     Menü bearbeiten •       Werkzeuge     Links zu Benutzerwerkzeugen, meist von Modulen hinzugefügt     Menü bearbeiten •                                                                                                    | Startseite » Verwaltung » + Menü hinzufügen | Struktur                                                   |                   |
| Benutzermenů     Links im Bezug auf das aktive Benutzerkonto     Menů bearbeiten •       Dashbaard     User Dashbaard     Menů bearbeiten •       Fußzelle     Links zu Website-Informationen     Menů bearbeiten •       Hauptnavigation     Links zu den wichtigsten Seitenbereichen     Menů bearbeiten •       Social Media     Menů bearbeiten •     Menů bearbeiten •       Verwaltung     Links für administrative Aufgaben     Menů bearbeiten •       Werkzeuge     Links zu Benutzerwerkzeugen, mest von Modulen hinzugefügt     Menů bearbeiten •                                                                                                    | TITEL                                       | BESCHREIBUNG                                               | OPERATIONS        |
| Dashboard     User Dashboard     Menü bearbeiten       Fußzelle     Links zu Website-Informationen     Menü bearbeiten       Hauptnavigation     Links zu den wichtigsten Seitenbereichen     Menü bearbeiten       Social Media     Menü bearbeiten     Menü bearbeiten       Verwaltung     Links für administrative Aufgaben     Menü bearbeiten       Werzeuge     Links zu Benutzerwerkzeugen, meist von Modulen hinzugefügt     Menü bearbeiten                                                                                                    | Benutzermenü                                | Links im Bezug auf das aktive Benutzerkonto                | Menü bearbeiten 👻 |
| Fußzeile     Links zu Website-Informationen     Menü bearbeiten       Hauptnavigation     Links zu den wichtigsten Seitenbereichen     Menü bearbeiten       Social Media     Menü bearbeiten     Menü bearbeiten       Verwaltung     Links für administrative Aufgaben     Menü bearbeiten       Werkzeuge     Links zu Benutzerwerkzeugen, meist von Modulen hinzugefügt     Menü bearbeiten                                                                                                    | Dashboard                                   | User Dashboard                                             | Menü bearbeiten 🔹 |
| Hauptnavigation     Links zu den wichtigsten Seitenbereichen     Menü bearbeiten       Social Media     Menü bearbeiten       Verwaltung     Links für administrative Aufgaben       Werkzeuge     Links zu Benutzerwerkzeugen, meist von Modulen hinzugefügt                                                                                                    | Fußzeile                                    | Links zu Website-Informationen                             | Menü bearbeiten - |
| Social Media     Menü bearbeiten •       Verwaltung     Links für administrative Aufgaben     Menü bearbeiten •       Werkzeuge     Links zu Benutzerwerkzeugen, meist von Modulen hinzugefügt     Menü bearbeiten •                                                                                                    | Hauptnavigation                             | Links zu den wichtigsten Seitenbereichen                   | Menü bearbeiten 🔹 |
| Verwaltung     Links für administrative Aufgaben     Menü bearbeiten       Werkzeuge     Links zu Benutzerwerkzeugen, meist von Modulen hinzugefügt     Menü bearbeiten                                                                                                    | Social Media                                |                                                            | Menü bearbeiten - |
| Werkzeuge Links zu Benutzerwerkzeugen, meist von Modulen hinzugefügt - Verkzeuge - Verkzeuge - Verkzeu | Verwaltung                                  | Links für administrative Aufgaben                          | Menü bearbeiten 👻 |
|                                                                                                    | Werkzeuge                                   | Links zu Benutzerwerkzeugen, meist von Modulen hinzugefügt | Menü bearbeiten - |
|                                                                                                    |                                             |                                                            |                   |
|                                                                                                    |                                             |                                                            |                   |

Je nachdem, ob hier ein Häkchen gesetzt ist, werden hier eingefügte zusätzliche Social-Media-Links im Element "Kontaktinformationen" angezeigt oder eben nicht.

| AKTIVIERT | OPERATIONS |
|-----------|------------|
|           | Edit -     |
|           | Edit -     |
|           | Edit -     |
|           |            |

#### **STEP 32**

Um einen weiteren Social-Media-Link zu erstellen, klicken Sie hier auf "Link hinzufügen".

| 🔓 Inhalt          | 🔥 Struktur       | 🔧 Konfiguration       | Hilfe |  |  |  |  |
|-------------------|------------------|-----------------------|-------|--|--|--|--|
| Menü              | Social Med       | <i>dia</i> bearbeiten |       |  |  |  |  |
| Startseite        | » Verwaltung » S | itruktur » Menüs      |       |  |  |  |  |
| + Link hinzufügen |                  |                       |       |  |  |  |  |
| Titel *           | Titel *          |                       |       |  |  |  |  |
| Social M          | Social Media     |                       |       |  |  |  |  |
| Administ          | rative Zusammen  | fassung               |       |  |  |  |  |
|                   |                  |                       |       |  |  |  |  |
| Menüspra          | iche             | n                     |       |  |  |  |  |

Vergeben Sie einen entsprechenden Linktitel.

| 👤 Übersict                   | nt 🔇 Zurü                                                      | ck zur Website                                                      | <b>E</b> Verwalten                                                           | \star Verknüpfungen                                          | 👤 bib_redakteur                                                         | 🛟 Cache neu                                |
|------------------------------|----------------------------------------------------------------|---------------------------------------------------------------------|------------------------------------------------------------------------------|--------------------------------------------------------------|-------------------------------------------------------------------------|--------------------------------------------|
| 🔓 Inhalt                     | 👬 Struktur                                                     | 🔧 Konfiguratio                                                      | n 😯 Hilfe                                                                    |                                                              |                                                                         |                                            |
| Menül                        | ink hinzuf                                                     | fügen                                                               |                                                                              |                                                              |                                                                         |                                            |
| Startseite                   | » Verwaltung » 9                                               | Struktur » Menüs »                                                  | Social Media                                                                 |                                                              |                                                                         |                                            |
| Linktitel d                  | es Menüpunkts                                                  | *                                                                   |                                                                              |                                                              |                                                                         |                                            |
| Tiktok                       |                                                                |                                                                     |                                                                              |                                                              |                                                                         |                                            |
| Der Link-A                   | Anzeigetext für d                                              | ie Verwendung im M                                                  | enü.                                                                         |                                                              |                                                                         |                                            |
| Link *                       |                                                                |                                                                     |                                                                              |                                                              |                                                                         |                                            |
|                              |                                                                |                                                                     |                                                                              | 0                                                            |                                                                         |                                            |
| • Das                        | Ziel, auf das dies                                             | er Menü-Link verwe                                                  | ist.                                                                         |                                                              |                                                                         |                                            |
| • Begi<br><i>http</i><br>den | nnen Sie mit der<br>:// <i>example.com</i><br>über die Tastatu | Eingabe des Titels e<br>eingeben. Geben Sie<br>r zugänglichen Linkt | ines Inhalts, um die<br><i><front></front></i> ein, um au<br>ext anzuzeigen. | sen auszuwählen. Sie könne<br>If die Startseite zu verlinken | n auch einen internen Pfad<br>. Geben Sie <i><nolink></nolink></i> ein, | wie z. B. /node/add<br>um nur den Linktext |
| 🗹 Aktivie                    | rt                                                             |                                                                     |                                                                              |                                                              |                                                                         |                                            |
| Eine Ke                      | nnzeichnung, die                                               | e angibt, ob der Link                                               | in Menüs angezeig                                                            | oder ausgeblendet werden                                     | soll.                                                                   |                                            |
| Beschreib                    | ung                                                            |                                                                     |                                                                              |                                                              |                                                                         |                                            |
|                              |                                                                |                                                                     |                                                                              |                                                              |                                                                         |                                            |
| Wird beim                    | Schweben über o                                                | lem Menülink angez                                                  | eigt.                                                                        |                                                              |                                                                         |                                            |
| 🗆 Als aus                    | geklappt anzeig                                                | en                                                                  |                                                                              |                                                              |                                                                         |                                            |
| Wenn d                       | liese Option auso                                              | ewählt ist und diese                                                | r Menülink untergeo                                                          | rdnete Elemente besitzt wi                                   | rd das Menü immer ausgel                                                | lannt angezeigt. Die                       |

#### **STEP 34**

# Fügen Sie den Link zu Ihrem Social-Media-Auftritt unter "Link" ein.

| Ubersich                     | it <b>(j</b> Zurü                                             | k zur Website                                                              | Verwalter                                                       | Verknüptung                                               | en 🔟 bib_redakteur                                                            | 😭 Cache neu a                                        |
|------------------------------|---------------------------------------------------------------|----------------------------------------------------------------------------|-----------------------------------------------------------------|-----------------------------------------------------------|-------------------------------------------------------------------------------|------------------------------------------------------|
| 🔓 Inhalt                     | 🔒 Struktur                                                    | 🔧 Konfiguration                                                            | 🕜 Hilfe                                                         |                                                           |                                                                               |                                                      |
| Menül                        | ink hinzuf                                                    | ügen                                                                       |                                                                 |                                                           |                                                                               |                                                      |
| Startseite                   | » Verwaltung » 9                                              | Struktur » Menüs » So                                                      | cial Media                                                      |                                                           |                                                                               |                                                      |
| Linktitel d                  | es Menüpunkts                                                 | *                                                                          |                                                                 |                                                           |                                                                               |                                                      |
| Tiktok                       |                                                               |                                                                            |                                                                 |                                                           |                                                                               |                                                      |
| Der Link-A                   | nzeigetext für d                                              | ie Verwendung im Men                                                       | ü.                                                              |                                                           |                                                                               |                                                      |
| Link *                       |                                                               |                                                                            |                                                                 |                                                           |                                                                               |                                                      |
| https://v                    | ww.tiktok.com                                                 | @buecherei_spielothe                                                       | ek                                                              | 0                                                         |                                                                               |                                                      |
| • Das                        | Ziel, auf das dies                                            | er Menü-Link verweist                                                      |                                                                 |                                                           |                                                                               |                                                      |
| • Begi<br><i>http</i><br>den | nnen Sie mit der<br>// <i>example.com</i><br>über die Tastatu | Eingabe des Titels eine<br>eingeben. Geben Sie <<br>r zugänglichen Linktex | es Inhalts, um d<br><i>front&gt;</i> ein, um a<br>t anzuzeigen. | iesen auszuwählen. Sie kö<br>auf die Startseite zu verlir | innen auch einen internen Pfa<br>iken. Geben Sie <i><nolink></nolink></i> ein | d wie z.B. <i>/node/add</i><br>, um nur den Linktext |
| 🗹 Aktivier                   | t                                                             |                                                                            |                                                                 |                                                           |                                                                               |                                                      |
| Eine Ke                      | nnzeichnung, die                                              | angibt, ob der Link in                                                     | Menüs angezei                                                   | gt oder ausgeblendet wei                                  | den soll.                                                                     |                                                      |
| Beschreib                    | Ing                                                           |                                                                            |                                                                 |                                                           |                                                                               |                                                      |
|                              |                                                               |                                                                            |                                                                 |                                                           |                                                                               |                                                      |
| Wird beim                    | Schweben über o                                               | lem Menülink angezeig                                                      | jt.                                                             |                                                           |                                                                               |                                                      |
| 🗆 Als aus                    | geklappt anzeig                                               | en                                                                         |                                                                 |                                                           |                                                                               |                                                      |
| Wenn d<br>Menübl             | iese Option ausg                                              | ewählt ist und dieser M                                                    | fenülink unterg                                                 | eordnete Elemente besitz                                  | t, wird das Menü immer ausge                                                  | eklappt angezeigt. Die                               |

```
STEP 35
```

Optional können Sie noch eine Beschreibung eingeben (erscheint bei Mouseover).

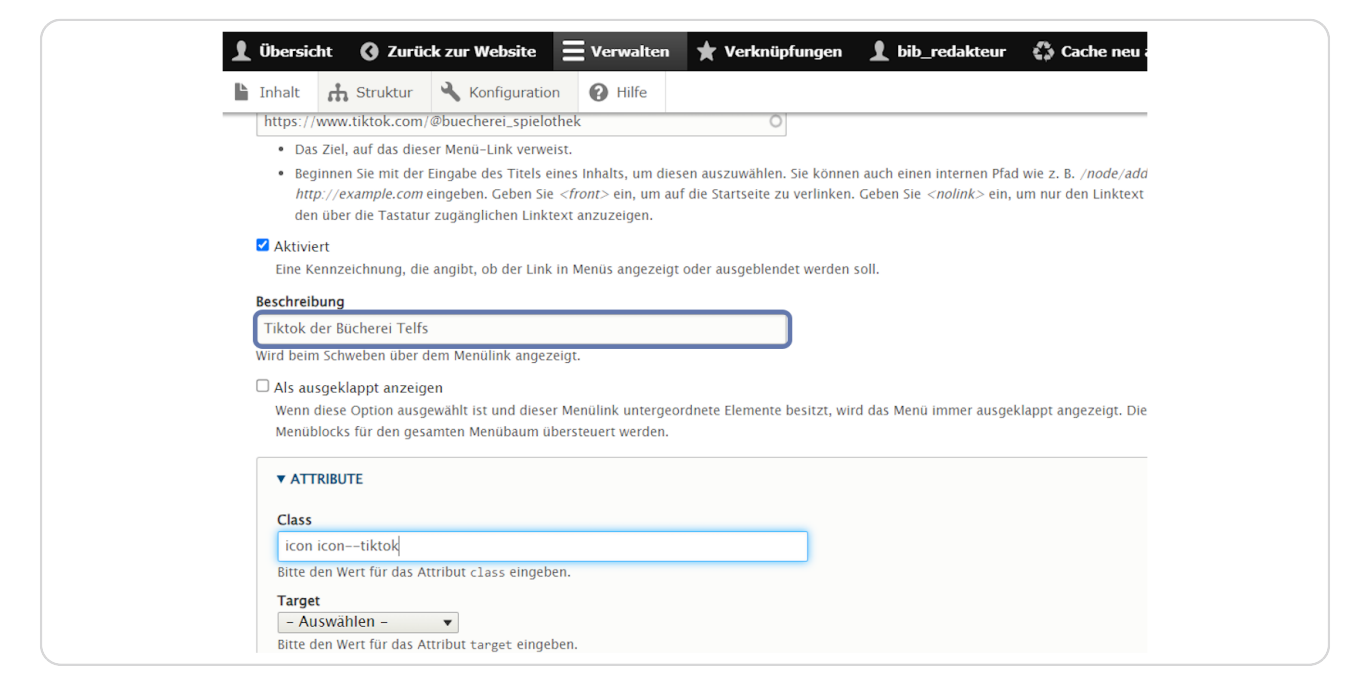

#### **STEP 36**

### Klicken Sie nun noch auf "ATTRIBUTE".

| V operalistik () Volieg von incessio 🧮 verwalistik (V verwiedslaußen (V verbieden V verbieden verbieden)                                                                                                    |
|----------------------------------------------------------------------------------------------------|
| 🚡 Inhalt 📩 Struktur 🔧 Konfiguration 🕜 Hilfe                                                                                                    |
| https://www.tiktok.com/@buecherei_spielothek                                                                                                    |
| Das Ziel, auf das dieser Menid–Link verweist.                                                                                                    |
| <ul> <li>Beginnen Sie mit der Eingabe des Titels eines inhalts, um diesen auszuwählen, Sie können auch einen internen Pfad wie z. B. /node/add oder eine externe URL wie z. B.</li> <li>http://example.com/einpehenge/eines/einit/einit/eini</li> </ul> |
| den über die Tastaur zugänglichen Linktex anzuzeigen.                                                                                                    |
| Z Aktiviert                                                                                                    |
| Eine Kennzeichnung, die angibt, ob der Link in Menüs angezeigt oder ausgeblendet werden soll.                                                                                                    |
| Beschreibung                                                                                                    |
| Tiktok der Bucherei Telfs                                                                                                    |
| Wird beim Schweben über dem Menülink angezeigt.                                                                                                    |
| Als ausgeklappt anzeigen                                                                                                    |
| Wenn diese Option ausgewählt ist und dieser Menülink untergeordnete Elemente besitzt, wird das Menü immer ausgeklappt angezeigt. Diese Option kann beim Platzieren eines Menülikarker für die on genarten E Menülikarker für die on genarten E Menülikarker für die eine eines Menülikarker für die eine eines Menülikarker für die eine eine eine eine eine eine eine                                                                                                    |
| melluulucks tui tueli gesaliikeli melluusaulii uuelsiseuelt welueli.                                                                                                    |
| ▼ ATTRIBUTE                                                                                                    |
| Class                                                                                                    |
| IKON KON-TIKKOK                                                                                                    |
| unce cen recta un auxiliaria cass engeloch.<br>Taraet                                                                                                    |
| - Auswahlen -                                                                                                    |
| Bitte den Wert für das Attribut tanget eingeben.                                                                                                    |
|                                                                                                    |
| Obergeordneter Link                                                                                                    |
| <sociai media=""></sociai>                                                                                                    |
| Die maximae verschachtebungsbeite ist begrenzt, wanche wenninks sind nogincherweise nicht als übergeolonete Links verlugbat, wenn deren Auswam diese Gienze überschreiten wurde.                                                                                                    |
| cewicitung                                                                                                    |
| Cevichtung der Links auf einer Meniebene. Ein Link mit höherer Gewichtung wird weiter unten angezeigt, einer mit geringerer Gewichtung weiter oben.                                                                                                    |
|                                                                                                    |
| Speichern                                                                                                    |
|                                                                                                    |

Um das entsprechende Social-Media-Symbol anzeigen zu lassen, verwenden Sie im Feld "Class" den Text "icon icon--name" und ersetzen Sie "name" durch die entsprechende Social-Media-Plattform z. B. "icon icon--tiktok".

| <i>http://example.com</i> eingeben. Geben Sie <i><tront></tront></i> ein, um auf die Startseite zu verlinken. Geben Sie <i><nolink></nolink></i> ein, um nur den Linktext den über die Tastatur zugänglichen Linktext anzuzeigen. |
|----------------------------------------------------------------------------------------------------|
| Aktiviert<br>Eine Kennzeichnung, die angibt, ob der Link in Menüs angezeigt oder ausgeblendet werden soll.                                                                                                    |
| Beschreibung                                                                                                    |
| Tiktok der Bücherei Telfs                                                                                                    |
| Wird beim Schweben über dem Menülink angezeigt.                                                                                                    |
| □ Als ausgeklappt anzeigen                                                                                                    |
| Wenn diese Option ausgewählt ist und dieser Menülink untergeordnete Elemente besitzt, wird das Menü immer ausgeklappt angezeigt. Die Menüblocks für den gesamten Menübaum übersteuert werden.                                     |
| ▼ ATTRIBUTE                                                                                                    |
| Class                                                                                                    |
| icon icontiktok                                                                                                    |
| Bitte den Wert für das Attribut class eingeben.                                                                                                    |
| Target                                                                                                    |
| - Auswählen - 🔻                                                                                                    |
| Bitte den Wert für das Attribut target eingeben.                                                                                                    |
| Übergeordneter Link                                                                                                    |
| <social media=""></social>                                                                                                    |
| Die maximale Verschachtelungstiefe ist begrenzt. Manche Menülinks sind möglicherweise nicht als übergeordnete Links verfügbar, wenn dere                                                                                          |
| Gewichtung                                                                                                    |
| 0                                                                                                    |

Im Feld "Target" können Sie auswählen, ob der Social-Media-Link in einem neuen Fenster (New window \_blank) oder im selben Fenster (Same window \_self) angezeigt wird.

| Menuplocks für den gesamten menupaum übersteuert werden.                            |
|-------------------------------------------------------------------------------------|
| ▼ ATTRIBUTE                                                                         |
| Class                                                                               |
| icon icontiktok                                                                     |
| Bitte den Wert für das Attribut class eingeben.                                     |
| Target<br>New window (_blank) ▼<br>Bitte den Wert für das Attribut target eingeben. |
| Übergeordneter Link                                                                 |
| <social media=""></social>                                                          |
| Die maximale Verschachtelungstiefe ist begrenzt. Manche Menülinks sind möglicherwe  |
| Gewichtung 0                                                                        |

#### **STEP 39**

## Klicken Sie nun auf "Speichern".

| Übergeordneter Link                           |                             |
|-----------------------------------------------|-----------------------------|
| <social media=""></social>                    |                             |
| Die maximale Verschachtelungstiefe ist begrer | zt. Manche Menülinks sind   |
| Gewichtung                                    |                             |
| 0                                             |                             |
| Gewichtung der Links auf einer Menüebene. Ei  | n Link mit höherer Gewichtu |
| Speichern                                     |                             |
|                                               |                             |

Stellen Sie sicher, dass der Menüpunkt aktiviert ist – also ein Häkchen gesetzt ist.

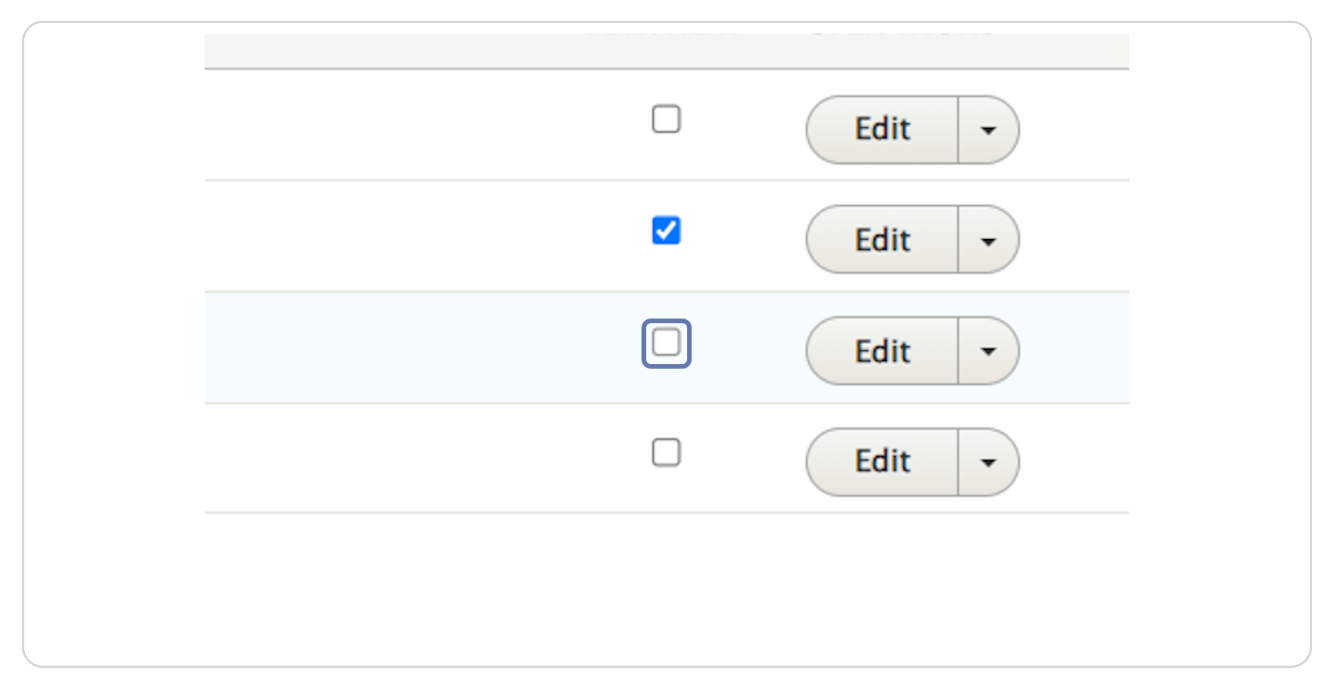

#### STEP 41

## Um den Link nochmals zu bearbeiten, klicken Sie auf "Edit".

| AKTIVIERT | OPERATIONS |
|-----------|------------|
|           | Edit -     |
|           | Edit       |
|           | Edit -     |
|           | Edit -     |

Klicken Sie im Administrationsmenü auf "Zurück zur Website".

| 👤 Übersicht     | <b>O</b> Zurück zur Website | E Verwalten | 🗙 Verknüpfung |
|-----------------|-----------------------------|-------------|---------------|
| l Inhalt        | Struktur 🔧 Konfiguration    | Hilfe       |               |
| Menü <i>So</i>  | <i>cial Media</i> bearbeite | en          |               |
| Startseite » Ve | rwaltung » Struktur » Menüs |             |               |
| 🗸 Der Me        | nülink wurde gespeichert.   |             |               |
| + Link hinzu    | ıfügen                      |             |               |
| Titel *         |                             |             |               |
| Social Media    |                             |             | Syste         |
| Administrative  | e Zusammenfassung           |             |               |

#### STEP 43

Überprüfen Sie, ob der Social-Media-Link im Element "Kontaktinformationen" nun richtig angezeigt wird.

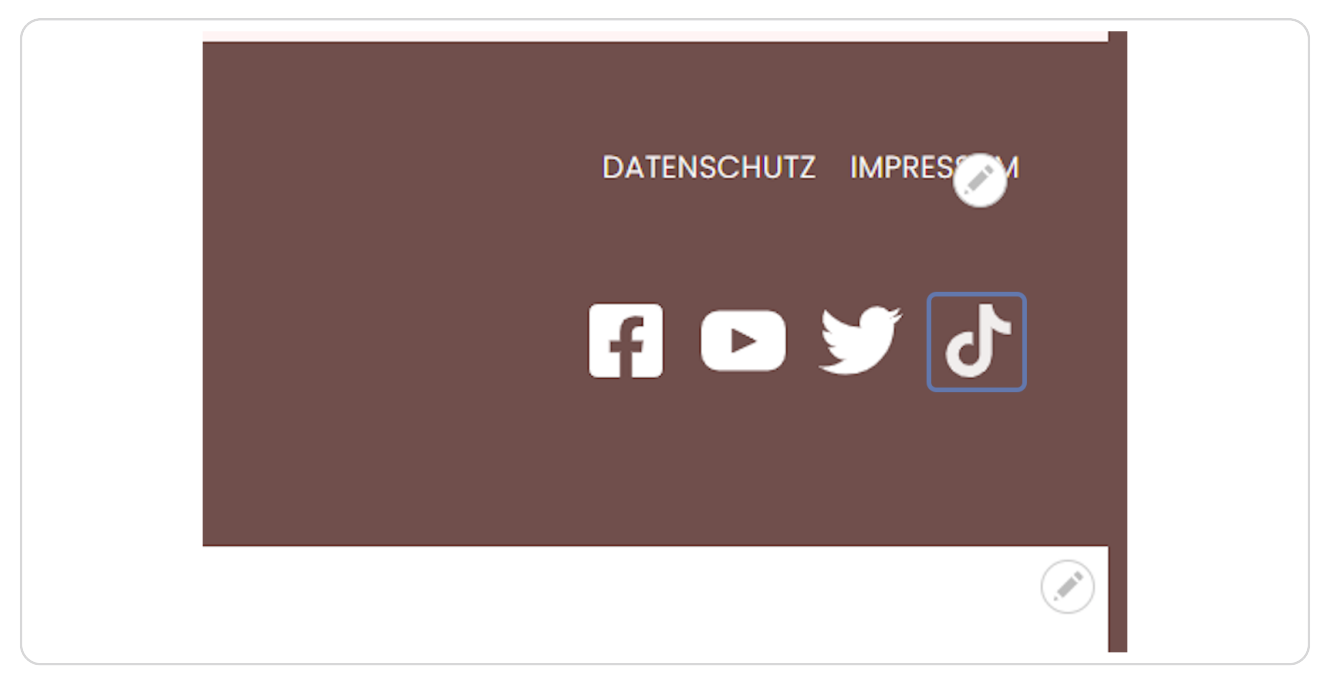